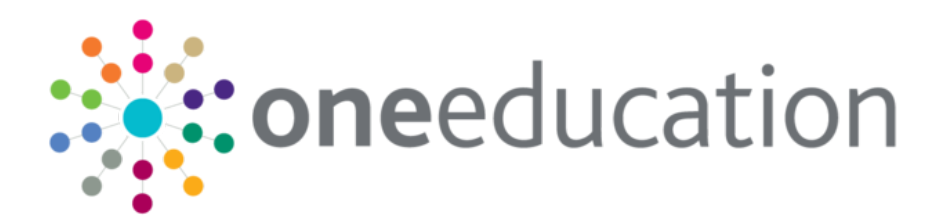

# Installing and Configuring One Analytics

last updated for the April 2018 release

**Technical Guide** 

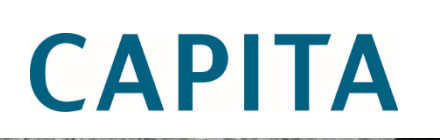

### **Revision History**

| Version          | Published on |
|------------------|--------------|
| April 2018 - 1.0 | 23/04/2018   |

#### **Doc Ref**

Installing and Configuring One Analytics Technical Guide/April 2018/2018-04-23

© Capita Business Services Ltd 2018. All rights reserved. No part of this publication may be reproduced, photocopied, stored on a retrieval system, translated or transmitted without the express written consent of the publisher. Microsoft® and Windows® are either registered trademarks or trademarks of Microsoft Corporation in the United States and/or other countries.

www.capita-one.co.uk

#### **Contacting One Application Support**

You can log a call with One Application Support via the Customer Service tool available on <u>My Account</u>.

#### **Providing Feedback on Documentation**

We always welcome comments and feedback on the quality of our documentation including online help files and handbooks. If you have any comments, feedback or suggestions regarding the module help file, this handbook (PDF file) or any other aspect of our documentation, please email:

#### onepublications@capita.co.uk

Please ensure that you include the document name, version and aspect of documentation on which you are commenting.

# Contents

| 01   Introduction                                                        | 1    |
|--------------------------------------------------------------------------|------|
| Purpose                                                                  | 1    |
| Overview and Scope                                                       | 1    |
| Prerequisites                                                            | 1    |
| Naming Conventions                                                       | 1    |
| What's new in this release                                               | 1    |
| 02   Installing the Data Warehouse                                       | 2    |
| Introduction                                                             | 2    |
| Installing the Data Warehouse                                            | 2    |
| Configuring ETL Parameters                                               | 5    |
| config.Parameters Table                                                  | 5    |
| config.LAServices Table                                                  | 7    |
| 03   Installing the One Analytics Server                                 | 8    |
| Introduction                                                             | 8    |
| Installing the One Analytics Server                                      | 8    |
| Adding One Analytics server components to your PATH environment variable | 13   |
| 04   Configuring the One Analytics Server                                | .14  |
| One Analytics Server Configuration                                       | 14   |
| General                                                                  | 14   |
| SMTP Setup                                                               | . 15 |
| Alerts and Subscriptions                                                 | . 16 |
| SSL                                                                      | . 17 |
| Set additional Server configuration values                               | . 17 |
| Configure the Data Warehouse backup strategy (optional)                  | . 18 |
| Populating One User accounts                                             | . 18 |
| Configuring the Settings.ini file                                        | . 19 |
| Configuring the Scheduled Task                                           | . 20 |
| Publishing Data Sources                                                  | . 24 |
| Embedding Passwords                                                      | . 25 |
| Create Maintenance Plans for One Analytics Server (Optional)             | . 25 |
| 05   Installing and Configuring the One Analytics Console                | .27  |
| Installing the One Analytics Console                                     | . 27 |
| Configuring the One Analytics Console                                    | . 29 |
| Encrypting config values                                                 | . 31 |
| Linking v4 Online to the One Analytics console                           | . 32 |
| 06   Installing One Analytics Import Tool                                | .34  |
| Installing One Analytics Import Tool                                     | . 34 |
| 07   Installing One Analytics Desktop and connecting to published data   |      |
| sources (Power Report Writers Only)                                      | .35  |

|     | Install One Analytics Desktop            | 35 |
|-----|------------------------------------------|----|
|     | Connecting To Tableau Server             | 36 |
|     | Connect to the One Analytics data source | 37 |
| 08  | Restoring a hosted eStart Database       | 39 |
|     | Introduction                             | 39 |
|     | Pre-requisites                           | 39 |
|     | Installation                             | 40 |
|     | Running the script                       | 40 |
| Ind | ex                                       | 41 |
|     |                                          |    |

# **01** | Introduction

#### **Purpose**

This document describes the installation and configuration of the One Analytics software.

#### **Overview and Scope**

One Analytics is a reporting tool that is installed alongside an existing Capita One environment. It requires a Microsoft SQL database as an interface between the One Oracle database and the Tableau reporting software that is used to analyse the data in the One Oracle database.

#### **Prerequisites**

- An existing One environment, with hardware that meets the minimum OTRA specification.
- SQL Server 2012 R2 Standard Edition or higher.
  - Mixed-mode authentication enabled.
- Oracle Client 12.1.0.2, both 32-bit and 64-bit, configured to connect to any relevant One Oracle databases.
- If you require a secure connection to the Tableau server, Tableau server must have exclusive access to port 443.

### **Naming Conventions**

The One Analytics server software is a customised version of the Tableau server software. Generally, the terms One Analytics server and Tableau server are interchangeable, although this guide uses "One Analytics server" whenever possible. "Tableau server" is used only if the software could not be customised, such as the Tableau Server Configuration utility.

### What's new in this release

- Removed incorrect design constraint so that school history and registration type information is no longer mandatory.
- Resolves issue where not all attendance data was being imported into data warehouse.

# **02** Installing the Data Warehouse

# Introduction

After installing and configuring the SQL Server, you can install and populate the One Analytics Data Warehouse. The data warehouse installer, ONEAnalyticsDeployment.Input.ps1, is included in the Data Warehouse folder of the release media. You must also configure the ETL parameters.

# **Installing the Data Warehouse**

The data warehouse is installed and upgraded using the OneAnalyticsDeployment.Input.ps1 script. You can run it from any machine with access to the One Analytics SQL server, however it is recommended that you run it directly on the One Analytics server. The script prompts you to enter all the information it requires. After you have entered all the required information, the script starts the installation/upgrade process automatically. You can monitor the installation progress via the SQL Server Agent jobs list in SQL Server. For more information on monitoring progress, see the <u>View Job Activity</u> page on Microsoft's <u>TechNet</u> website. When the One Analytics database is installed or updated, a completion message is also displayed in the PowerShell console window.

**IMPORTANT NOTE:** Running the DW Deployment job redeploys the ETL jobs. This removes the job schedules associated with the ETL jobs. You should check the existing schedules prior to running the DW Deployment job as you will need to replace them after it has completed.

- 1. Open a new PowerShell terminal.
- 2. Within PowerShell, navigate to the folder where the deployment script is located. The deployment script is located in the DW Deployment folder of the installation media.
- 3. Run the following command to start the script:

. \ OneAnalyticsDeployment.Input.ps1

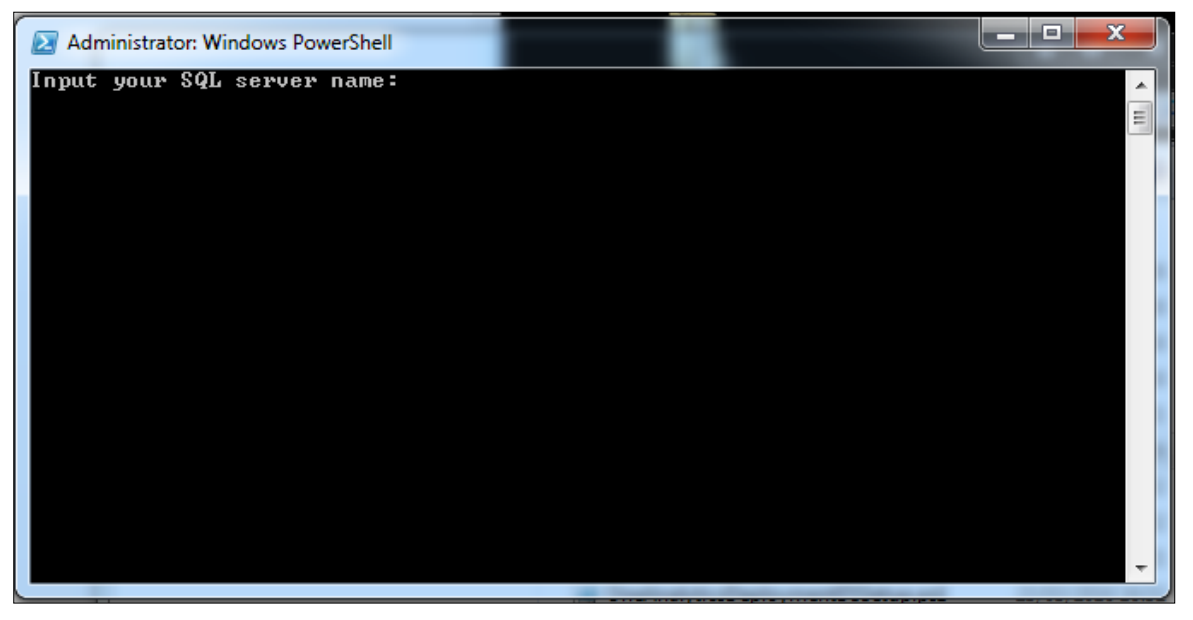

4. Enter the details requested by the script. You should enter details for each requested parameter, unless noted in the table below. The parameters are outlined in the following table.

| Input Parameter                                                      | Details                                                                                                    | Example             |
|----------------------------------------------------------------------|----------------------------------------------------------------------------------------------------|---------------------|
| Input your SQL<br>Server name                                        | This is the server name of the target SQL environment you are deploying to.                                                                                                    | Sqlserver1942\mssql |
| Input the SQL user name                                              | This is the SQL login for the target SQL environment<br>you are deploying to. This user must have<br>permissions to create databases, and manage<br>security roles within the server, along with creating<br>SQL agent jobs and scheduled tasks.              | Sqladmin            |
| Input the SQL user<br>password                                       | This is the password of the SQL login you are connecting to the target SQL environment with.                                                                                                    | #########           |
| Input the SQL user<br>name to use the ETL<br>if different from above | This is the SQL login used by the Extract,<br>Transform, and Load (ETL) processes (SQL Jobs).<br>Must have permission to create tables, write to<br>tables, run SQL jobs and be able to add jobs into<br>MSDB.                                                | datauser            |
| Input the SQL user<br>password to use the<br>ETL                     | This is the password for the SQL login used by the ETL processes (SQL Jobs).                                                                                                    | ########            |
| Input your Oracle<br>server name                                     | The server name of the One Oracle database that<br>this warehouse will be populated from. Your Oracle<br>client must be configured to allow this.                                                                                                    | EMSMAIN             |
| Input the Oracle user name                                           | The username for access to the One Oracle database.                                                                                                    | onemx64             |
| Input the Oracle user password                                       | The password for access to the One Oracle database                                                                                                    | ########            |
| Input your eStart<br>server name                                     | eStart only - The server name\instance name of the<br>eStart SQL server that this warehouse will be<br>populated from. If you do not have an eStart<br>installation in your environment or do not want to<br>analyse eStart data, press the <b>Enter</b> key. | SQLServer12\eStart  |
| Input your eStart<br>database<br>(only asked if a value              | The name of the database to retrieve eStart data from.                                                                                                    | eSuite              |
| was entered for the eStart server name)                              |                                                                                                    |                     |
| Input the eStart user<br>name                                        | The username for the eStart database.                                                                                                    | eStartAdmin         |
| (only asked if a value<br>was entered for the<br>eStart server name) |                                                                                                    |                     |
| Input the eStart user password                                       | The password for the eStart database.                                                                                                    | #########           |
| (only asked if a value<br>was entered for the<br>eStart server name) |                                                                                                    |                     |
| Input your Youth<br>server name                                      | Youth only - The name of the database to retrieve<br>youth data from. If you do not have a Youth<br>installation in your environment or do not want to<br>analyse Youth data, press the <b>Enter</b> key.                                                     | EMSMAIN_IYSS        |

#### Installing the Data Warehouse

| Input Parameter                                                           | Details                                                                                                    | Example              |
|---------------------------------------------------------------------------|----------------------------------------------------------------------------------------------------|----------------------|
| Input the Youth user name                                                 | The username for the Youth database.                                                                                                    | Onemx64_iyss         |
| (only asked if a value<br>was entered for the<br>Youth server name)       |                                                                                                    |                      |
| Input the Youth User password                                             | The password for the Youth database.                                                                                                    | #########            |
| (only asked if a value<br>was entered for the<br>Youth server name)       |                                                                                                    |                      |
| Input the location of the ETL packages                                    | The local path to the ETL packages folder when accessed from the SQL Server.                                                                                 | D:\ONE Analytics\ETL |
| folder<br>(referring to the SQL<br>Server)                                | For example, if the ETL folder is located on the SQL<br>Server's D drive, the path might look like the<br>example provided here.                             |                      |
| Input the destination<br>ETL packages folder                              | The folder into which the SQL jobs and packages will be copied during the install.                                                                           | V:\ETL               |
| if different from above<br>(if you are installing<br>One Analytics from a | If you are running the install on the <u>same box</u> that<br>houses the SQL Server, this value will be the same<br>as for the above parameter.              |                      |
| separate box using a<br>remote mapped<br>drive)                           | If you are running the install from a <u>remote location</u> ,<br>the path will use the drive to which you have<br>mapped the SQL Server on this box.        |                      |
|                                                                           | For example, if the ETL folder is mapped onto the V drive, the path might look like the example provided here.                                               |                      |
| Input the SQL Server<br>to deploy the SQL<br>job, if different from       | The server name\instance name of the SSIS server.<br>If you are deploying the SQL job to the same SQL<br>server defined earlier, press the <b>Enter</b> key. | SQLServer12\SSIS     |
| above                                                                     | The script will automatically skip ahead to the Input the first job schedule (dd/MM/yyyy hh:mm) step.                                                        |                      |
| Input the SQL user to use the ETL                                         | The username to connect to the SQL SSIS instance specified above. This user must have permission to create SSIS jobs and schedules.                          | Ssisuser             |
| Input the SQL user<br>password to use the<br>ETL                          | The password for the user specified above.                                                                                                    | ########             |
| Input the first job<br>schedule<br>(dd/MM/yyyy hh:mm)                     | The date and time the first ETL population will occur.<br>The jobs will be scheduled to run once per day from<br>this date onwards.                          | 29/03/2016 15:00     |
| Input if you would<br>trigger SQL jobs -<br>Yes or No                     | Yes if you want to run the ETL jobs immediately after creation.                                                                                              | Yes or No            |
| Verbose (see what I<br>am doing) - Yes or<br>No                           | Yes if you want to enable extra logging details within the installation process.                                                                             | Yes or No            |

# **Configuring ETL Parameters**

Within SQL Server, configure the parameters in the **config.Parameters** and **config.LAservices** tables (**Databases | OneAnalyticsDWStaging | Tables**). These parameters must be set before the ETL process is executed. If the parameters are not configured, the default values will be used.

#### config.Parameters Table

#### Young Carer

There are two ways of identifying students who are young carers. The Young Carer parameters determine which one is used for the ETL process. After configuration, these parameters populate the **Is Young Carer** and **Was Young Carer** fields for students within the data sources.

| Parameter                 | Use                                                                                                    |  |
|---------------------------|----------------------------------------------------------------------------------------------------|--|
| IsYoungCarerFlag          | Set to either 'Student Record' or 'Young Carer History'.                                                                                                    |  |
|                           | If 'Student Record' is set, the 'Carer' flag is used on the student record.                                                                                 |  |
|                           | If 'Young Carer History' is set, then the 'YoungCarerInvolvementForm' and 'YoungCarerService' parameters <u>must</u> be set.                                |  |
|                           | Default value is 'Student Record'.                                                                                                    |  |
| YoungCarerInvolvementForm | <b>m</b> If the 'IsYoungCarerFlag' parameter is set to 'Young Carer History', either this parameter or the 'YoungCarerService' parameter must be populated. |  |
|                           | This parameter indicates the ID of the involvement form that is valid for young carers.                                                                     |  |
|                           | Default value is null.                                                                                                    |  |
| YoungCarerService         | If the 'IsYoungCarerFlag' parameter is set to 'Young Carer History', either this parameter or the 'YoungCarerInvolvementForm' parameter must be populated.  |  |
|                           | This parameter indicates the ID of the service that supports young carers.                                                                                  |  |
|                           | Default value is null.                                                                                                    |  |

#### Student History Null Registration Type

To deal with issues created by student history records with no registration type (REGTYPE) values, this parameter enables you to decide whether to ignore such records, import them with a null registration type value or to replace the null with a default value in the data warehouse.

| Parameter            | Use                                                                                                    |
|----------------------|----------------------------------------------------------------------------------------------------|
| NullRegTypeBehaviour | To select a new default value, set this parameter to the required code from the lookups table for lookups 0722. You should interrogate the database using SQL to view the contents of this table. |
|                      | To ignore records with null REGTYPE values, enter the value 'IGN'.                                                                                                    |
|                      | To import records in spite of a null REGTYPE value, leave this field blank.                                                                                                    |
|                      | Default value is 'OTH' (other).                                                                                                    |

#### Null Inactive Reason Code

When student records are flagged as inactive but no reason code is provided to explain why, this parameter enables you to decide whether to permit such records as they are, or to replace the null with a default value.

| Parameter              | Use                                                                                                    |
|------------------------|----------------------------------------------------------------------------------------------------|
| NullInactiveReasonCode | To select a new default value, set this parameter to the required code from the lookups table for lookups 0048. |
|                        | To permit null values in the reason code fields, set this parameter to 'LEV'.                                   |
|                        | Default value is 'DEC' (deceased).                                                                              |

#### Minimum and Maximum School Age

To identify if students should be attending compulsory education, and to populate the **Missing Education** field, define the age range for your LA using these two parameters.

| Parameter        | Use                                                                                                    |
|------------------|----------------------------------------------------------------------------------------------------|
| MinimumSchoolAge | Minimum statutory age at which children are required to be in education.<br>Default value is '5'.<br><b>NOTE:</b> Default value is based on legislation for England. |
| MaximumSchoolAge | Age at which children are no longer required to be in education.<br>Default value is '18'.<br><b>NOTE:</b> Default value is based on legislation for England.        |

#### Early Years Provider Type

Current descriptions for Early Years provider types are provided by the default values for the following parameters. You can change the description for the provider types by updating these parameters.

| Parameter                  | Use                                                     |
|----------------------------|---------------------------------------------------------|
| EarlyYearsProviderTypeB    | Provider Type: B<br>Default value is 'School'.          |
| EarlyYearsProviderTypeD    | Provider Type: D<br>Default value is 'Child Minder'.    |
| EarlyYearsProviderTypeO    | Provider Type: O<br>Default value is 'Independent'.     |
| EarlyYearsProviderTypeNull | Provider Type: Null<br>Default value is 'Not Provider'. |

#### eStart

If you do <u>not</u> use the default setting (where the eStart member ID is matched to the One person ID) to populate the EMS\_Id field in the member table, you must configure <u>one</u> of the two parameters. The value entered must match the original name exactly, otherwise a null value will

be returned. If a null value is returned for both parameters, the default setting is assumed, and the native EMS\_Id column value is used.

| Parameter                        | Use                                                                                                    |
|----------------------------------|----------------------------------------------------------------------------------------------------|
| eStartEMSMemberCustomLabel       | If you use a custom label field to populate the <b>EMS_Id</b> field in the member table, the name must be entered into this parameter. It must match the original name exactly.                         |
| eStartEMSExternalSystemIdCompany | If you use an external system identifier field to<br>populate the <b>EMS_Id</b> field in the member table, the<br>name must be entered into this parameter. It must<br>match the original name exactly. |

#### Vulnerable Risk Groups

This parameter displays the risk category codes that are available to be tracked within One analytics.

| Parameter               | Use                                                                                                    |
|-------------------------|----------------------------------------------------------------------------------------------------|
| PermittedRiskCategories | To select risk categories to be tracked, enter the<br>required risk category codes from lookups table 0520.<br>Separate codes with a comma, e.g. DD, DC, PP.<br>Where a risk category code is not stated, the<br>associated risk category is not displayed against<br>students in One Analytics. |

#### config.LAServices Table

#### Services Involved With

Student-service relationships (defined as activities, involvements or provisions related to the indicated service) can be checked by logic implemented into the ETL. To enable this, the services must be entered into the **[OneAnalyticsDWStaging].[config].[LAservices]** table. The following information is needed:

| Column Name                                                                                                    | Entry                                                                                                    |  |
|----------------------------------------------------------------------------------------------------|----------------------------------------------------------------------------------------------------|--|
| Service_Id                                                                                                    | The ID of the service you want to include from the SSS_Services table.<br>This can be any relevant value from Select Service_ID from SSS_Services                                                                                                    |  |
| One_Service_Name       The name of the service as known within the One system.         Select the description from SSS_Services, e.g. 'Childcare', 'Young Children's Services'. |                                                                                                    |  |
| DW_Service_Column_Name                                                                                                    | The name to be used to create a column for the service within the data<br>warehouse. The new column uses a tri-state (true/false/null) field to indicate<br>whether a person currently has (true), has had in the past (false), or has<br>never had (null) a relationship with this service.<br>The names must follow column naming conventions, e.g.<br>'Young_Career_Service'. |  |

# **03** Installing the One Analytics Server

### Introduction

After installing and configuring the SQL Server and the data warehouse, you can install the One Analytics (OA) server. The OA server installer, TableauServer-n-n-n-CapitaServer-64bit.exe, is provided in the OA-Tableau-10-5 release media on Solus.

### **Installing the One Analytics Server**

1. On your OA server, double click the TableauServer-n-n-n-CapitaServer-64bit.exe to display the Tableau Server Setup wizard.

NOTE: If you are presented with a security warning when you try to run the installer, click the Run button

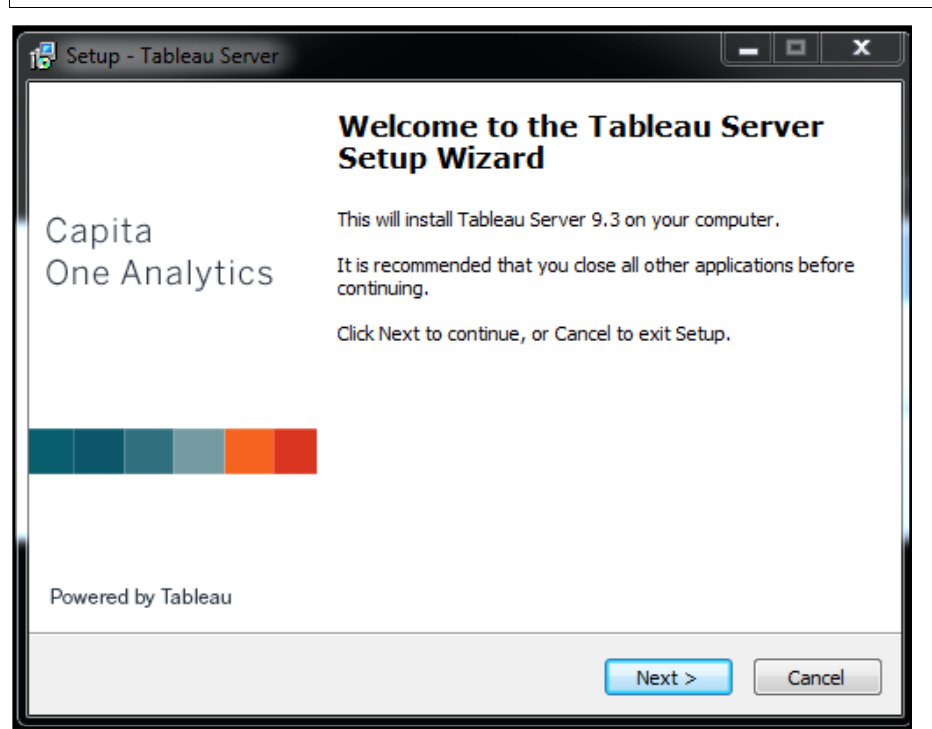

2. Click Next to display the Select Destination Location page.

| 1 Setup - Tableau Server                                                               |
|----------------------------------------------------------------------------------------|
| Select Destination Location<br>Where should Tableau Server be installed?               |
| Setup will install Tableau Server into the following folder.                           |
| To continue, click Next. If you would like to select a different folder, click Browse. |
| dl \Program Files\Tableau\Tableau Server Browse                                        |
| At least 1 269, 4 MB of free disk space is required                                    |
| At least 1,269.4 MB of free disk space is required.                                    |
| <pre>cancel</pre>                                                                      |

- 3. If want to change the installation location for the Tableau Server, click the **Browse** button and choose the required location.
- 4. Click the Next button to display the System Verification page.

The installer will now extract all of the files required for the installation process to the local drive, then perform checks to ensure your server meets the minimum requirements for installation. The minimum requirements can be found on the Tableau website

(<u>http://www.tableau.com/products/server/specs</u>). If your server fails the minimum requirement checks, you cannot continue the installation process.

| 🐻 Set   | up - Tableau Server                                                                                                    |       | x |
|---------|----------------------------------------------------------------------------------------------------|-------|---|
| 5y      | stem Verification<br>Checked for minimum requirements.                                                                                                    |       |   |
|         | Verification result: WARNING<br>This system doesn't meet the recommended hardware configuration for a<br>production environment. The installation can proceed, but you should use it only<br>for prototyping and testing. Performance of Tableau Server might not be<br>satisfactory, and the server will not scale to accommodate many users or heavy<br>workloads.<br>For more information about Tableau Server requirements, see the following:<br><u>http://www.tableau.com/products/server/specs</u><br>If you proceed, Tableau Server may not perform to expectations. | III   |   |
| Tableau | Reason:<br>Processor (cores): 4 (minimum recommended is 8)<br>Memory: 17 GB (minimum recommended is 32 GB)                                                                                                    | Ŧ     |   |
| Tableau | <u>N</u> ext >                                                                                                    | Cance | 1 |

5. After the verification completes, click the **Next** button to display the **Select Start Menu Folder** page.

| 🕵 Setup - Tableau Server                                                          | _ E      | I X   |   |
|-----------------------------------------------------------------------------------|----------|-------|---|
| Select Start Menu Folder<br>Where should Setup place the program's shortcuts?     |          |       |   |
| Setup will create the program's shortcuts in the following Start Me               | nu folde | r.    |   |
| To continue, click Next. If you would like to select a different folder, click Br | rowse.   |       |   |
| Tableau Server 9.3                                                                | Browse   |       |   |
|                                                                                   |          |       |   |
| Tableau Server                                                                    |          |       |   |
| Next >                                                                            |          | ancel | ] |

- 6. Confirm your start menu folder name or, if required, click the **Browse** button to select a different location.
- 7. Click the **Next** button to display a summary page.
- 8. Click the Install button to start the installation process

| 13 Setup - Tableau Server                                                            |        |
|--------------------------------------------------------------------------------------|--------|
| Installing<br>Please wait while Setup installs Tableau Server on your computer.      |        |
| Extracting files<br>d:\Program Files\Tableau\Tableau Server\9.3\bin32\Qt5Widgets.dll |        |
|                                                                                      |        |
|                                                                                      |        |
|                                                                                      |        |
| Tableau Server —                                                                     | Cancel |

After the installation completes, you must activate and configure the One Analytics server.

| 1 | 🚽 Setup - Tableau Server 📃 💻 🗶                                                                           |
|---|----------------------------------------------------------------------------------------------------|
|   | <b>Configuration and Initialization</b><br>Tableau Server is ready for configuration and initialization. |
|   | Click Next to configure Tableau Server.                                                                  |
|   |                                                                                                    |
|   |                                                                                                    |
|   |                                                                                                    |
| Т | Tableau Server                                                                                           |

9. Click the **Next** button to display start the **Activate Tableau Server** wizard.

**IMPORTANT NOTE:** License activation requires a connection to the Tableau licensing services, hosted externally. If the server being used for installation does not have external internet access, please contact the One Service Desk for information regarding offline activation.

| Activate Tableau Server                                          | x    |
|------------------------------------------------------------------|------|
| Welcome to Tableau Server<br>Start a trial or activate Tableau.  |      |
| Use Tableau for 14 days without restriction.                     |      |
| Start trial later<br>Start your Tableau trial at a later date.   |      |
| Activate the product<br>Enter a product key to activate Tableau. |      |
|                                                                  | Exit |

10. Click the **Activate the product** option to display the **Activation** page.

| < Back | ate          |
|--------|--------------|
|        | < Back Activ |

A licence key can be obtained from your One administrator as required.

11. Enter the licence key and click the **Activate** button to activate the product.

After the Tableau activation, the installer will open the final configuration dialog.

- 12. Enter the required information into the Tableau Server Configuration tool. For more information on configuring the Tableau server, see <u>Configuring the One Analytics Server</u> on page *14*.
- 13. After completing the server configuration, click the **OK** button to close the **Tableau Server Configuration** tool.

The installer will now proceed to complete the installation.

| ß   | Setup - Tableau Server                                                                                                    | - | х |
|-----|----------------------------------------------------------------------------------------------------|---|---|
|     | Configuration and Initialization<br>Tableau Server is ready for configuration and initialization.                           |   |   |
|     | Setup is initializing Tableau Server and migrating any existing data.<br>This process may take several minutes to complete. |   |   |
| Tab | leau Server                                                                                                    |   |   |
|     |                                                                                                    |   |   |

The installation starts. The installation can take some time and there is no progress bar. When the installation is complete, the **Tableau Server** web page is displayed.

| (→) (⇒) (⇒) (⇒) (⇒) (⇒) (⇒) (⇒) (⇒) (⇒) (⇒ | Tableau Server ×                                   | - □ ×<br>☆ ☆ |
|--------------------------------------------|----------------------------------------------------|--------------|
|                                            |                                                    |              |
|                                            |                                                    |              |
|                                            | + <sup>++</sup> +++ a b   e a u                    |              |
|                                            | . + .                                              |              |
| Create a ser                               | ver administrator account to access Tableau Server |              |
|                                            |                                                    |              |
|                                            | Username                                           |              |
|                                            | Display name                                       |              |
|                                            | Password                                           |              |
|                                            | Confirm password                                   |              |
|                                            |                                                    |              |
|                                            | New Administrator Account                          |              |
|                                            |                                                    |              |
|                                            |                                                    |              |

- 14. Create an administrator account by entering a Username, Display name and Password.
- 15. Click the **New Administrator Account** button to create the new administrator. The server administrator role is used to log in to the server and to create other users.

# Adding One Analytics server components to your PATH environment variable

You should add the One Analytics bin folder to your Windows PATH environment variable. This ensures that all the One Analytics executables are easily accessible throughout the system. Although the folder location is dependent on where you chose to install the One Analytics server components, the default location is C:\Program Files\Tableau\Tableau Server\<version number>\bin.

For more information on adding a folder to the PATH variable, refer to the <u>How to: Add Tool</u> <u>Locations to the PATH Environment Variable</u> page, available from Microsoft.com.

# **04** Configuring the One Analytics Server

### **One Analytics Server Configuration**

You must configure several areas of the One Analytics server using **Tableau Server Configuration** tool, which is automatically opened as part of the One Analytics server installation process. The tool can be accessed later via **Start | Tableau <version number> | Configure Tableau Server**.

When you have entered you configuration details in the each section, click the **OK** button to save your changes.

**IMPORTANT NOTE:** Only the Tableau settings relevant to configuring One Analytics are covered in this document (General, SMTP Setup, Alerts and Subscriptions and SSL). For information on other areas of configuration within the One Analytics/Tableau Server, refer to Tableau Server documentation.

#### General

| I Tableau Server Configuration                                                             |                      |                |        |             |             | ×      |
|--------------------------------------------------------------------------------------------|----------------------|----------------|--------|-------------|-------------|--------|
| General Data Connections Servers SMTP Setu                                                 | Alerts and Subso     | riptions SSL   | SAML K | erberos SAP | HANA OpenID |        |
| Server Run As User<br>Tableau Server requires a Windows account the                        | at it can run under. |                |        |             |             |        |
| User: DOMAIN\username                                                                      | Password:            |                |        |             |             |        |
| Example: DOMAIN username                                                                   |                      |                |        |             |             |        |
| User Authentication                                                                        | Active Directory     |                |        |             |             |        |
| Tableau Server can manage user names and<br>passwords or use an existing Active Directory. | Domain:              | css.ad.capita. | co.uk  |             |             |        |
| Use Active Directory                                                                       | Nickname:            | CSS            |        |             |             |        |
| Use Local Authentication                                                                   | Enable a             | utomatic logon |        |             |             |        |
| Gateway<br>HTTP ports other than the default are supporte<br>Port number: 8000             | d and may be set h   | ere.           |        |             |             |        |
| Open port in Windows firewall                                                              | √ Include sam        | ple data       |        |             |             |        |
| Get help                                                                                   |                      |                |        |             |             |        |
|                                                                                            |                      |                |        |             |             |        |
|                                                                                            |                      |                |        |             | OK          | Cancel |

| Setting Name | Details                                                                                                    | Example         |
|--------------|----------------------------------------------------------------------------------------------------|-----------------|
| User         | The user identity/service account that the<br>OneAnalytics/Tableau Server will run as. Use the<br>built-in NetworkService account or a domain<br>account. If you use the NetworkService account, no<br>password is required. | DOMAIN\Username |

| Setting Name                     | Details                                                                                                    | Example  |
|----------------------------------|----------------------------------------------------------------------------------------------------|----------|
| Password                         | The password of the user identity/service account<br>specified above. The password is required to save<br>any changes to the configuration. If you used the<br>NetworkService account in the previous step, no<br>password is required. | ######## |
| Port Number                      | The port number that One Analytics/Tableau Server will run on. Default is 8000.                                                                                                    | 8000     |
| Open Port in<br>Windows Firewall | If selected, the configuration utility will attempt to<br>open the entered port within the Windows firewall on<br>the current server. If other firewall software is in use,<br>this may need to be done manually.                       |          |

### **SMTP Setup**

If email delivery is required as part of the operation (either system alerts or subscriptions), the settings must be configured here.

| Tableau Server Configuration                             | ×                                                       |
|----------------------------------------------------------|---------------------------------------------------------|
| General Data Connections Servers SMTP Setup Aler         | rts and Subscriptions SSL SAML Kerberos SAP HANA OpenID |
| SMTP Server                                              |                                                         |
| SMTP server:                                             | Username:                                               |
| Port:                                                    | Password:                                               |
| 25                                                       |                                                         |
| Enable TLS                                               |                                                         |
| Cond and from                                            |                                                         |
|                                                          |                                                         |
| Send email to:                                           |                                                         |
| Tablass Cancer (10) (for bile is small and sub-minister  |                                                         |
| Tableau Server ORL (for links in emails and subscription | ns):                                                    |
|                                                          |                                                         |
| <u>Get help</u>                                          |                                                         |
|                                                          | OK Cancel                                               |

| Setting Name | Details                                                 | Example         |
|--------------|---------------------------------------------------------|-----------------|
| SMTP Server  | Name or IP address of the SMTP server.                  | XXX.XXX.XXX.XXX |
| Username     | The username to use to authenticate to the SMTP server. | DOMAIN\Username |
| Password     | The password to use to authenticate to the SMTP server. | #########       |

| Setting Name       | Details                                                                                                    | Example                        |
|--------------------|----------------------------------------------------------------------------------------------------|--------------------------------|
| Port               | The port to use for connection to the SMTP server.<br>Default SMTP port is 25.                                       | 25                             |
| Send Email From    | The email address that system generated alerts and subscriptions are sent from.                                      | user@email.com                 |
| Send Email To      | The email addresses/distribution list that system alerts (in the event of any system failure) are sent to.           | user@email.com                 |
| Tableau Server URL | The URL used to link to visualisations and dashboards within One Analytics Server on alerts and subscription emails. | http://oneanalyticsserver:8000 |

#### **Alerts and Subscriptions**

After the SMTP Server is configured, the alerts/emails that are sent to users need to be configured via the **Alerts and Subscriptions** tab.

| Tableau Server Configura                       | tion                                                                                                    |
|------------------------------------------------|----------------------------------------------------------------------------------------------------|
| General Data Connections                       | Servers SMTP Setup Alerts and Subscriptions SSL SAML Kerberos SAP HANA OpenID                                                            |
| An SMTP Server must be                         | configured in order to receive email alerts or subscriptions                                                                             |
| Alerts and Subscription                        | S                                                                                                    |
| Enable users to re                             | eceive emails for subscriptions to views                                                                                                 |
| Send email alerts                              | for server component up, down, and failover events                                                                                       |
| Disk Space Monitoring                          |                                                                                                    |
| Tableau Server can n<br>is available through c | nonitor unused disk space necessary for successful operation. Historical disk space data<br>sustom admin views if monitoring is enabled. |
| Record disk space                              | usage information, including threshold violations                                                                                        |
| Send alerts when                               | unused drive space drops below thresholds                                                                                                |
| Warning thr                                    | reshold: 20 %                                                                                                    |
| Critical thre                                  | shold: 10 %                                                                                                    |
| Send email                                     | alert every: 60 minutes                                                                                                    |
|                                                |                                                                                                    |
|                                                |                                                                                                    |
| Get help                                       |                                                                                                    |
|                                                |                                                                                                    |
|                                                | OK                                                                                                    |
| Setting Name                                   | Details Example                                                                                                    |
| Enable users to receive emails for             | Allow users to receive emails when subscribing to views within the server.                                                               |

| receive emails for<br>subscriptions | views within the server.                                                                      |  |
|-------------------------------------|-----------------------------------------------------------------------------------------------|--|
| Send email alerts for server        | Allow the server to send alert emails to the configured groups on server up/down/fail events. |  |
| component                           |                                                                                               |  |

| Setting Name             | Details                                                                                                    | Example |
|--------------------------|----------------------------------------------------------------------------------------------------|---------|
| Disk Space<br>Monitoring | This section allows system alerts to be sent when<br>certain conditions are met regarding server disk<br>space. For more information on these settings,<br>please refer to the Tableau Server documentation. |         |

#### SSL

To secure connections between One Analytics client, server and console applications, you must configure certificate information via the **SSL** tab. The relevant certificate and key files for installation must be provided to complete this step.

| 🔯 Tableau Server Configuration                                                                                                    |                                                                                                    | ×           |
|----------------------------------------------------------------------------------------------------|----------------------------------------------------------------------------------------------------|-------------|
| General Data Connections Serv                                                                                                    | ers SMTP Setup Alerts and Subscriptions SSL SAML Kerberos SAP H                                                                                  | IANA OpenID |
| External Webserver SSL                                                                                                    |                                                                                                    |             |
| Use SSL for server commun                                                                                                    | nication                                                                                                    |             |
| SSL certificate file:                                                                                                    |                                                                                                    |             |
| SSL certificate key file:                                                                                                    |                                                                                                    |             |
| SSL certificate chain file:<br>(Optional)                                                                                                    |                                                                                                    |             |
| Use mutual SSL and automa                                                                                                    | atic login with client certificates                                                                                                    |             |
| SSL CA certificate file:                                                                                                    |                                                                                                    |             |
| <ul> <li>Internal Repository Database S<br/>Select an SSL option for securi<br/>information on downloading th</li> <li>Required for all connection</li> </ul> | SL<br>ing connections to the repository. See the Tableau Server Help for details, includir<br>ie public certificate for direct connections.<br>s | ng          |
| <ul> <li>Optional for direct user cor</li> </ul>                                                                                                    | nections (required for internal component connections)                                                                                           |             |
| Off for all connections                                                                                                    |                                                                                                    |             |
| <u>Get help</u>                                                                                                    |                                                                                                    |             |
|                                                                                                    | [                                                                                                    | OK Cancel   |

Click the **OK** button to save the configuration details. If the Tableau Server Configuration tool was opened automatically by the One Analytics server installer, you will be returned to the installer when you click the **OK** button.

#### Set additional Server configuration values

A number of configuration settings are required in order to allow the One Analytics Server to integrate with the One Analytics Console site. These settings are managed via the TabAdmin command line utility, available directly on the One Analytics server.

To configure these settings:

- 1. Locate the ConfigureONEAnalyticsServer.bat file in the Configuration folder on the release media.
- 2. Open the file in a text editor, and locate the text "xxx.xxx.xxx.xxx".
- 3. Replace this with the hostname or IP address of the server hosting the One Analytics website. If more than one address is needed, add multiple IP addresses, separated with a comma.

4. Save the file, and execute the batch file directly from the One Analytics Server

# Configure the Data Warehouse backup strategy (optional)

- 1. Using Microsoft SQL Server Management tool, ensure both OneAnalyticsDW and OneAnalyticsDWStaging are set to simple recovery mode:
  - a. In the **Databases** folder, right click on the OneAnalyticsDW database and select **Properties** from the menu to display the **Database Properties** dialog.

| 🧊 Database Properties - OneAnalyticsDW  |   |                                     |          |                |
|-----------------------------------------|---|-------------------------------------|----------|----------------|
| Select a page                           |   | 🛒 Script 👻 📑 Help                   |          |                |
| 🚰 General                               |   |                                     |          |                |
| 🚰 Files<br>🖙 Filearoups                 | C | ollation:                           | Latin1_G | eneral_CI_AS   |
| Poptions                                | F | ecovery model:                      | Simple   |                |
| 😭 Change Tracking<br>🚰 Permissions      | C | ompatibility level:                 | SQL Serv | ver 2012 (110) |
| 🚰 Extended Properties                   | C | ontainment type:                    | None     |                |
| Mirroring<br>☆ Transaction Log Shipping | C | Other options:                      |          |                |
|                                         |   |                                     |          |                |
|                                         | Ē | Auto Create Statistics              |          | True           |
|                                         |   | Auto Shrink                         |          | False          |
|                                         |   | Auto Update Statistics              |          | True           |
|                                         |   | Auto Update Statistics Asynchronous | sly      | False          |
|                                         | E | Containment                         |          |                |
|                                         |   | Default Fulltext Language LCID      |          | 1033           |
|                                         |   | Default Language                    |          | English        |
|                                         |   | Nested Triggers Enabled             |          | True           |
|                                         |   | Transform Noise Words               |          | False          |
|                                         |   | Two Digit Year Cutoff               |          | 2049           |
| Connection                              | E | Cursor                              |          |                |
| -                                       | 1 | Close Cursor on Commit Enabled      |          | False          |
|                                         |   | Default Cursor                      |          | GLOBAL         |
| FERFUREAU FERFUNEAU                     | E | FILESTREAM                          |          |                |

- b. From the Select a page panel, select Options to display the current settings.
- c. Ensure the selected Recovery Mode is Simple.
- d. Repeat steps a c for the OneAnalyticsDWStaging database.
- 2. Create an appropriate maintenance plan for both the ONEAnalyticsDW and ONEAnalyticsDWStaging databases, according to local backup strategy.

#### **Populating One User accounts**

The One Analytics server can be configured to use the Single Sign On (SSO) functionality, which enables users to log into the One Analytics server using their One user accounts.

To enable this functionality, a Windows scheduled task must be set up to synchronise One user accounts with the One Analytics server.

The synchronisation process operates by connecting to the One Analytics database to retrieve the user list, before adding/removing users from the One Analytics Server. In order that this process operates correctly, the following two conditions are necessary:

The user that the Windows scheduled task runs as <u>must</u> have read permissions to the One Analytics Staging Database The SysAdmin ETL process must run before the AddUsers scheduled task will bring new user information across to the One Analytics Server. For more information, refer to the Scheduling ETL Processes chapter in the One Analytics Handbook.

**NOTE:** Any One user that requires access to One Analytics must be a member of a One user group with read, read-write or read-write-delete access to the One Analytics main business process.

#### Configuring the Settings.ini file

To configure and schedule the user management script to run:

- 1. From the One Analytics installation media, copy the AddUsers.ps1 and Settings.ini files from the Configuration folder into a new folder on your One Analytics server.
- 2. Open the Settings.ini file in a text editor and add the following values:

| Setting.ini - Notepad                                                                           |    |
|-------------------------------------------------------------------------------------------------|----|
| File Edit Format View Help                                                                      |    |
| [Tableau Server]<br>Path=http://10.128.39.155:8000<br>UserName=OAUserAdmin<br>Password=######## |    |
| [[OneAnalyticsGroup]<br>GroupName=One Analytics                                                 |    |
| [SQLSERVER]<br>SQLDBServer=10.128.39.155,1439<br>SQLDatabase=OneAnalyticsDWStagi                | ng |

| Setting Name | Details                                                                                                    | Example               |
|--------------|----------------------------------------------------------------------------------------------------|-----------------------|
| Path         | The URL to your One Analytics Server installation.                                                                                  | http://xxx.xxx.xxx    |
| Username     | The username to use to connect to the One Analytics Server.                                                                         | OAUserAdmin           |
| Password     | The password to login to the One Analytics Server.                                                                                  | ########              |
| GroupName    | The name of the group in One to use as the One<br>Analytics permissions group. Default should be<br>"ONE Analytics".                | ONE Analytics         |
| SQLDBServer  | The name/URL to the SQL Server hosting the One Analytics Staging and Warehouse databases.                                           | xxx.xxx.xxx           |
| SQLDatabase  | The SQL database to use to retrieve user information from. Unless specifically stated, this should ALWAYS be ONEAnalyticsDWStaging. | ONEAnalyticsDWStaging |
| SQLUserName  | User that can access the One Analytics SQL database entered above.                                                                  | sa                    |
| SQLPassword  | Password for the database user entered above.                                                                                       | #########             |

3. Save and close the Settings.ini file.

### **Configuring the Scheduled Task**

To configure the user account sync scheduled task:

1. Open Administrative Tools from the server Control Panel.

| Performance Monitor                       | 14/07/200 |
|-------------------------------------------|-----------|
| 🕞 Print Management                        | 26/11/201 |
| 😹 Services                                | 14/07/200 |
| 🛃 System Configuration                    | 14/07/200 |
| 🔊 Task Scheduler                          | 14/07/200 |
| 윩 Windows Firewall with Advanced Security | 14/07/200 |
| 🔊 Windows Memory Diagnostic               | 14/07/200 |
|                                           |           |

2. Double-click **Task Scheduler** to display the **Task Scheduler** window.

| (J) Task Scheduler     |                        |
|------------------------|------------------------|
| File Action View Help  |                        |
| 🦛 🔿 📊 🚺 🛐              |                        |
| Task Scheduler (Local) | Task Scheduler Summary |
| Task Scheduler Library |                        |
|                        | Overview of Task Sched |
|                        | You can use Ta         |
|                        | Scheduler to cr        |
|                        | common tasks           |
|                        | your computer          |
|                        | carry out              |
|                        | automatically a        |
|                        | Task Status            |

- 3. In the **Task Scheduler** window, right-click **Task Scheduler (Local)** and select **Create Task** from the pop-up menu to display the **Create Task** dialog.
- 4. On the **General** tab, enter a **Name** for the task. This is displayed in the **Task Scheduler** window.
- 5. In the **Security options** area, click the **Change User or Group** button to select the Windows user you want to execute the task. This user must be able to log in to the relevant SQL server and has read access to the One Analytics Staging database.

6. Select the **Run whether user is logged on or not** radio button. When saving the task, you will be asked to enter the password for the selected user.

| 🕒 Create Task |                                                                                 | <u> </u> |
|---------------|---------------------------------------------------------------------------------|----------|
| General Trig  | gers Actions Conditions Settings                                                |          |
| Name:         | Sync ONE Analytics Users                                                        |          |
| Location:     | X                                                                               |          |
| Author:       | CSS\ssmith                                                                      |          |
| Description:  |                                                                                 |          |
| Security opt  | ionsing the task, use the following user account:                               |          |
| CSS\ssmith    | Change User or Group                                                            |          |
| Run only      | y when user is logged on                                                        |          |
| Run whe       | ether user is logged on or not                                                  |          |
| 📃 Do n        | not store password. The task will only have access to local computer resources. |          |
| 🔲 Run with    | h highest privileges                                                            |          |
| 🔲 Hidden      | Configure for: Windows Vista™, Windows Server™ 2008 ▼                           |          |
|               | OK Cancel                                                                       |          |

- 7. Select the Triggers tab.
- 8. Click the **New** button to display the **New Trigger** dialog.

9. Ensure **Begin the Task** is set to **On a Schedule**, and then select a schedule appropriate for your environment. New One Analytics users will only be added to the server when this task runs.

| New Trigger        | ×                                                              |
|--------------------|----------------------------------------------------------------|
| Begin the task: On | a schedule 🔹                                                   |
| Settings           |                                                                |
| One time           | Start: 26/07/2016 💷 09:50:46 🚔 🔲 Synchronize across time zones |
| Daily              |                                                                |
| Weekly             |                                                                |
| Monthly            |                                                                |
|                    |                                                                |
| ļ                  |                                                                |
| Advanced settings  |                                                                |
| Delay task for u   | p to (random delay): 1 hour -                                  |
| Repeat task even   | ry: 1 hour   for a duration of: 1 day                          |
| Stop all ru        | unning tasks at end of repetition duration                     |
| Stop task if it ru | ins longer than: 3 days                                        |
| Expire: 26/07/2    | 2017 🗐 🕆 09:50:46 🔄 Synchronize across time zones              |
| 🖾 Enabled          |                                                                |
|                    |                                                                |
|                    | OK Cancel                                                      |

- 10. Click the **OK** button to save the task.
- 11. Select the Actions tab.
- 12. Click the **New** button to display the **New Action** dialog.

 Ensure the Action is set to Start a Program, then click the Browse button to select the PowerShell application. By default, this is located in C:\Windows\System32\WindowsPowerShell\v1.0.

| New Action                                               |
|----------------------------------------------------------|
| You must specify what action this task will perform.     |
| Action: Start a program                                  |
| Settings                                                 |
| Program/script:                                          |
| C:\windows\systems2\windowsPowersheil\v1.0\powers Browse |
| Add arguments (optional):                                |
| Start in (optional).                                     |
|                                                          |
|                                                          |
|                                                          |
|                                                          |
|                                                          |
|                                                          |
| OK Cancel                                                |
|                                                          |

- 14. In the Add arguments (optional) field, enter .\AddUsers.ps1.
- 15. In the **Start in (optional)** field, enter the full path to the folder on your local machine that contains the AddUsers.ps1 script. For example, C:\One Analytics\Scripts\.
- 16. Click the **OK** button to save the action and close the dialog.
- 17. In the Create Task window, click the OK button to save the scheduled task.

The new scheduled task is now available within the Task Scheduler Library.

| Task Scheduler (Local) Task Scheduler Library | Name                         | Status | Triggers                  |
|-----------------------------------------------|------------------------------|--------|---------------------------|
|                                               | 🕒 Adobe Flash Player Updater | Ready  | At 00:31 every day - Afte |
|                                               | 🕒 CCleanerSkipUAC            | Ready  |                           |
|                                               | CreateChoiceProcessTask      | Ready  | When the task is created  |
|                                               | GoogleUpdateTaskMachineCore  | Ready  | Multiple triggers defined |
|                                               | 🕒 GoogleUpdateTaskMachineUA  | Ready  | At 23:39 every day - Afte |
|                                               | Sync ONE Analytics Users     | Ready  | At 09:58 on 26/07/2016    |
|                                               | •                            |        |                           |

### **Publishing Data Sources**

In order to publish the data sources used by One Analytics, you must run the PublishDatasource.ps1 script available on the One Analytics release media in the Configuration folder.

*IMPORTANT NOTE:* If you are given a security warning when attempting to run the script, please enter "R" to allow the script to run.

When running, you will be prompted to enter the following details:

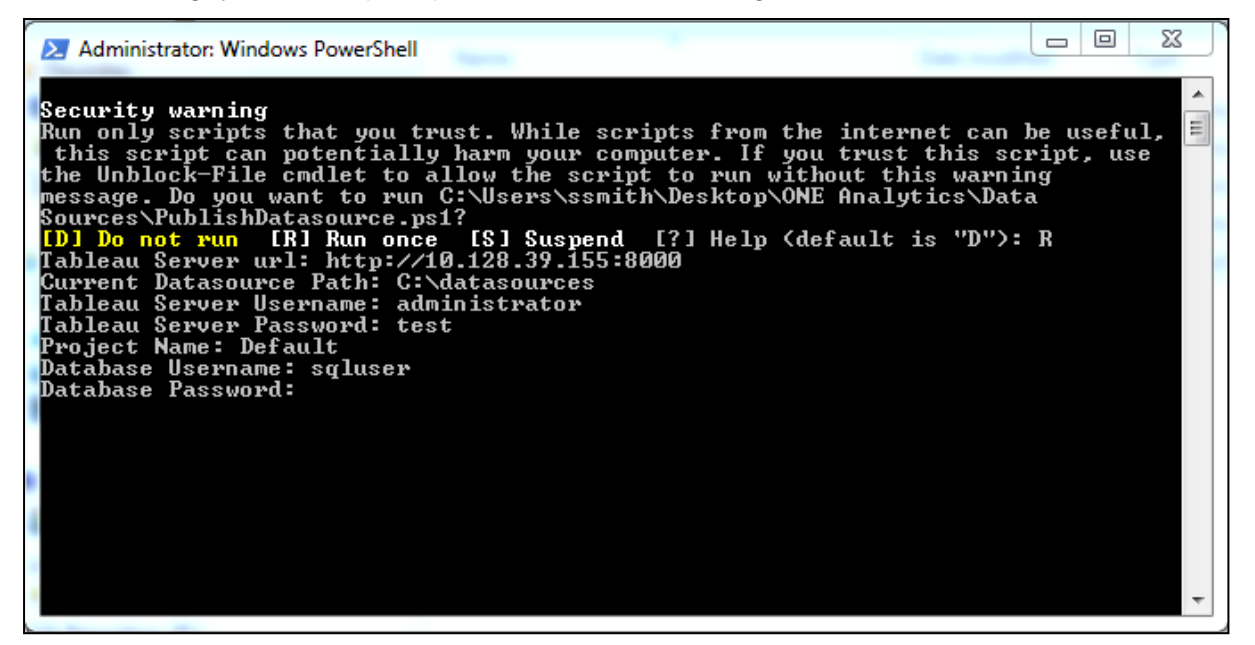

| Setting Name               | Details                                                                                                    | Example                          |
|----------------------------|----------------------------------------------------------------------------------------------------|----------------------------------|
| Tableau Server URL         | The URL to your One Analytics Server installation.                                                                                                    | http://xxx.xxx.xxx               |
| Current Datasource<br>Path | The folder path containing the data source files (part of the One Analytics installation media).                                                                                                    | C:\ONE Analytics\Data<br>Sources |
| Tableau Server<br>Username | The username to login to the One Analytics Server.                                                                                                    | OAAdmin                          |
| Tableau Server<br>Password | The password for the username in the previous value.                                                                                                    | ########                         |
| Project Name               | The project within the One Analytics server that the data sources should be published to. This will overwrite/upgrade any existing version within the project.                                              | Default                          |
| Database Username          | The SQL Server username to use when the data<br>source connects to the One Analytics data<br>warehouse. This can be any username that has the<br>necessary permissions to access the SQL data<br>warehouse. | SQLUser                          |
| Database Password          | The password for the database user.                                                                                                    | ########                         |
| Database Server            | r The name of the SQL Server database containing Sqlserver1942\mssc<br>the data warehouse.                                                                                                    |                                  |

After all details are entered, the utility will publish the latest versions of the One Analytics data sources to your One Analytics server.

After a data source has been published, you can embed the password for the data source so that users do not have to re-enter the password every time they try to connect to the data source. For more information, see <u>Embedding Passwords</u> on page 25.

#### **Embedding Passwords**

The One Analytics Server can embed passwords into data sources. Embedding a password into a data source means that One Analytics users do not need to enter password every time they try to connect to a data source.

- 1. Log into the One Analytics Server webpage as an administrator.
- 2. Select **Content | Data Sources** to display a list of available data sources.
- 3. Locate the data sources you just uploaded and select the check box for each.
- 4. Select Actions | Edit Connection to display the Edit Connection dialog.

| one ONE Analytics         |            | D Search            |                                                                                                 | - A     | * ★ * 🚯 * Co         |            |
|---------------------------|------------|---------------------|-------------------------------------------------------------------------------------------------|---------|----------------------|------------|
| Content Users Group       | os Sch     | iedules Task        | s Status Settings                                                                               |         |                      |            |
| Projects 27 Workbook      | KS D       | Edit Connec         | tion                                                                                            | ×       |                      |            |
| 🗧 🔹 10 selected 🔹 Actions | 3          | Edit the connection | is for 10 selected data sources.                                                                | Sort by | Name (A-Z)           | •          |
| Clear All Filters         | t N        | Server name         | Bedcsstableau1                                                                                  |         | Connection type      | Connects t |
| ٩_                        | ✓ €        | Server port         |                                                                                                 |         | Microsoft SQL Server | E Bedosst  |
| General Filters           | V 6        | Username            | sa                                                                                              |         | Microsoft SQL Server | Bedcssta   |
| 3.60 200 OA (September +  | ✓ €        | Password            | <ul> <li>Prompt user for password if needed</li> <li>Embedded password in connection</li> </ul> |         | Microsoft SQL Server | Bedcsst    |
| Owner                     | ✓ €        |                     | 1                                                                                               |         | Microsoft SQL Server | Bedcsst    |
| Tag                       | ✓ €        |                     | Cancel                                                                                          |         | Microsoft SQL Server | 🛱 Bedcsst  |
| Modified on or after      |            | س بيا ر             |                                                                                                 |         | Microsoft SQL Server | Bedcssta   |
|                           | ✓ €        | eStart              |                                                                                                 | •••     | Microsoft SQL Server | Bedcssta   |
| Modified on or before     | <b>v</b> e | Exclusions          |                                                                                                 |         | Microsoft SQL Server | Bedcssta   |
| Has an alert              | <b>v</b> 6 | GIS Shape Data      |                                                                                                 |         | Microsoft SQL Server | 🛱 Bedossta |
| Data Source Filters       | <b>v</b> 6 | System Administrati | on                                                                                              | •••     | Microsoft SQL Server | Bedcssta   |
| Data Source               |            |                     |                                                                                                 |         |                      |            |
| All data sources          | 4          |                     |                                                                                                 |         |                      | +          |

- In the **Password** section, select the **Embedded** password option, and enter database password.
- 6. Click the **Save** button to save the connection credentials into the data sources.

#### **Create Maintenance Plans for One Analytics Server** (Optional)

**IMPORTANT NOTE:** Executing the ONEAnalyticsServerCleanup.bat will restart the One Analytics web server software, ending any active user sessions

The One Analytics Server maintains a significant amount of cached data, logs, and audits which will periodically require cleansing. The One Analytics server provides a number of options for

#### Configuring the One Analytics Server

maintaining these items, and they will be covered in advanced training. However, the recommended approach would be:

- 1. On the One Analytics release media, copy the ONEAnalyticsServerCleanup.bat file from the Configuration folder to your One Analytics server.
- 2. Create a Windows scheduled task to execute this batch file on the required schedule.

# **05** | Installing and Configuring the One Analytics Console

### **Installing the One Analytics Console**

You must install the One Analytics Console into your environment. You can install the console on any server inside your LAN, as long as it can access to the One Analytics Server, SSRS and has IIS installed. You should also create a dedicated application pool in IIS, ensuring it is running in integrated managed pipeline mode and running as the NetworkService identity.

1. On the One Analytics installation media, double click the ONEAnalyticsSetup.msi to display the **One Analytic Server Setup** wizard.

| B ONE Analytics Server Setup                               |                                                    |                       |  |
|------------------------------------------------------------|----------------------------------------------------|-----------------------|--|
|                                                            |                                                    | one                   |  |
|                                                            | Welcome to the ONE Analytic<br>Wizard              | s Server Setup        |  |
| one                                                        | The Setup Wizard will install ONE Ana<br>computer. | lytics Server on your |  |
| Click Next to continue or Cancel to exit the Setup Wizard. |                                                    |                       |  |
| At the Heart of Childre                                    | en's Services                                      |                       |  |
|                                                            |                                                    |                       |  |
| 3.60                                                       | Back                                               | t Cancel              |  |

2. Click the **Next** button to display the **Select IIS Destination** page.

| 岃 ONE Analytics Server Setup                                                                                                    |                                          |
|----------------------------------------------------------------------------------------------------|------------------------------------------|
| Select IIS Destination                                                                                                    | one                                      |
| The installer will install ONE Analytics Server to the following web lo<br>To install to this web location, click "Next". To install to a different v | cation.<br>veb location, enter it below. |
| Site:                                                                                                    |                                          |
| Default Web Site                                                                                                    | <ul> <li>Disk Usage</li> </ul>           |
| Virtual Directory:                                                                                                    | _                                        |
| ONEAnalytics                                                                                                    |                                          |
| Application Pool:                                                                                                    | _                                        |
| DefaultAppPool                                                                                                    | •                                        |
| 3.60 Back N                                                                                                    | ext Cancel                               |

3. Select the options appropriate for your environment.

**Site:** The IIS site into which you want to install the One Analytics Console web application. **Virtual Directory:** The name of the virtual directory that will be created during the installation process. This is typically the name that will be used to reference the site in the browser (e.g. https://mylocalauthority.com/ONEAnalytics).

**Application Pool:** The name of the application pool in which the newly created web application will run. It is recommended that the application runs in its own application pool and is running in integrated managed pipeline mode.

4. Click the Next button to display the Ready to Install ONE Analytics Server page.

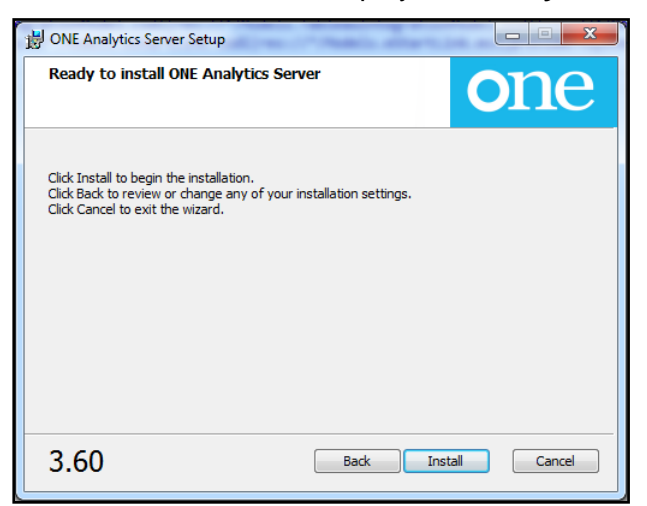

5. Click the **Install** button to begin the installation.

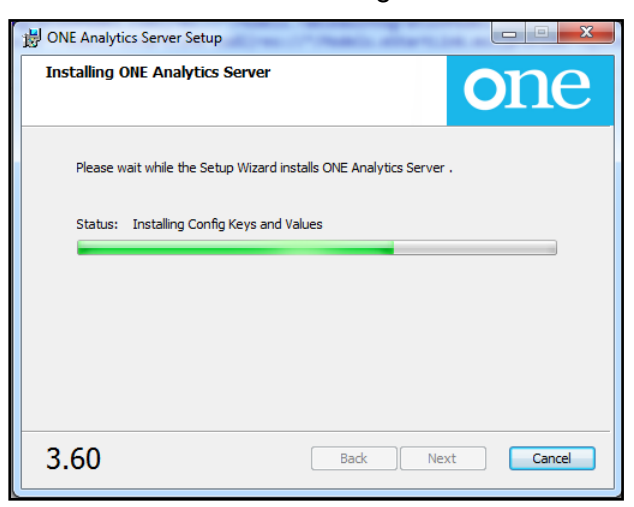

The installation will now take place, copying the application files to your IIS instance, and performing all required configuration within IIS.

6. Once the installation is complete, click the **Finish** button to close the installation dialog.

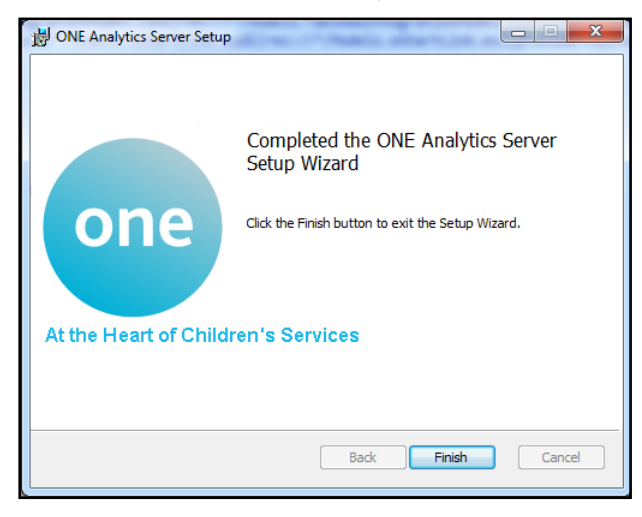

# **Configuring the One Analytics Console**

After the installation of the One Analytics console is complete, you must edit the configuration file within the site to connect the site to the One Analytics Server and the One suite.

Locate the web.config file in the root of the website, typically C:\inetpub\wwwroot\ONEAnalytics, and open it in a text editor such as Notepad.

Within this file, search for each of the settings below by name, and enter the value appropriate for your environment.

| Config Area         | Setting Name                                   | Details                                                                                                    | Example                                                                                                    |
|---------------------|------------------------------------------------|----------------------------------------------------------------------------------------------------|----------------------------------------------------------------------------------------------------|
| connectionStrings   | TableauIntegrationEntities                     | Connection details to<br>access the Tableau<br>Integration database                                                                                                    | Data source=sqlserver\instance;<br>initial<br>catalog=TableauIntegration; user<br>id=sqlUser;password=sqlUserPa<br>ssword;MultipleActiveResultSets<br>=True;App=EntityFramework       |
|                     | eStartLinkEntities                             | Connection details to<br>access the OA Staging<br>database                                                                                                    | data<br>source=sqlserver\instance;initial<br>catalog=OneAnalyticsDWStaging<br>; user<br>id=sqlUser;password=sqlUserPa<br>ssword;MultipleActiveResultSets<br>=True;App=EntityFramework |
| appSettings         | ApplicationServerUrl                           | The URL to the application server                                                                                                    | https://localauthority.com/<br>CCSApplicationServer                                                                                                    |
|                     | UsingPrimeAuthentication                       | Set to true if your SSRS<br>environment use Prime<br>Authentication                                                                                                    | True or false                                                                                                    |
| system.webServer    | customHeaders. Access-<br>Control-Allow-Origin | The URL to the Tableau server                                                                                                    | http://myTableauServer:8000                                                                                                    |
| system.serviceModel | endpoint                                       | ReportService2010.asmx of the SSRSServer                                                                                                    | https://localauthority.com/<br>ReportServer/ReportService2010<br>.asmx                                                                                                    |
| applicationSettings | TableauServerURL                               | The URL to the One<br>Analytics (Tableau)<br>server installation                                                                                                    | http://myTableauServer:8000                                                                                                    |
|                     | TableauServerExternalUrl                       | Set to the Tableau URL<br>that will be accessible to<br>browsers. If using URL<br>rewriting to access the<br>Tableau server then use<br>this URL, otherwise use<br>the same value as for<br>TableauServerURL | http://externallyAccessibleTablea<br>uServer:8000                                                                                                    |
|                     | TableauUsername                                | The username of the<br>service account to use for<br>connection to the One<br>Analytics (Tableau)<br>server                                                                                                  | TableauConsole                                                                                                    |

| Config Area | Setting Name           | Details                                                                                                    | Example                                                            |
|-------------|------------------------|----------------------------------------------------------------------------------------------------|--------------------------------------------------------------------|
|             | TableauSiteName        | The site name of the One<br>Analytics (Tableau)<br>Server that will host the<br>OA Console content in<br>the case where multiple<br>sites are used. If only a<br>single site is needed,<br>leave this blank                                                                                                    | TestSite                                                           |
|             | TableauProjectName     | The name of the project<br>within the One Analytics<br>(Tableau) server that will<br>host the content for the<br>OA Console.                                                                                                    | OAConsoleReports                                                   |
|             | FeedbackApplicationURL | Setting not currently used; leave blank.                                                                                                    |                                                                    |
|             | TableauPassword        | The password for the<br>user specified in the<br>TableauUsername<br>setting. The settings<br>should be encrypted –<br>see below.                                                                                                    | *****                                                              |
|             | SSRSServerURL          | The URL to your report<br>server hosting the SSRS<br>content to share via the<br>OA Console                                                                                                    | https://localauthority.com/Reports<br>/Pages/Report.aspx?ItemPath= |
|             | SSRSUsername           | The username for<br>authentication to the<br>SSRS report server. If<br>the One environment<br>uses PRIME, this should<br>be a One user account. If<br>the One environment<br>does not use PRIME, this<br>should be a Windows<br>user account. The<br>settings should be<br>encrypted. For more<br>information, see<br><u>Encrypting config values</u><br>on page <i>31</i> . | SSRSServiceUser                                                    |
|             | SSRSPassword           | The password for the<br>username specified in the<br>SSRSUsername setting.<br>The settings should be<br>encrypted. For more<br>information, see<br><u>Encrypting config values</u><br>on page <i>31</i> .                                                                                                    | *****                                                              |

| Config Area | Setting Name   | Details                                                                                                    | Example                                         |
|-------------|----------------|----------------------------------------------------------------------------------------------------|-------------------------------------------------|
|             | SSRSAppDomain  | The domain name for the<br>username specified in the<br>SSRSUsername setting.<br>If you are using a One<br>user account for the<br>SSRSUsername<br>(because your<br>environment uses<br>PRIME), then this value<br>should be blank. The<br>settings should be<br>encrypted. For more<br>information, see<br><u>Encrypting config values</u><br>on page <i>31</i> . | Localauthority.com or blank if using One PRIME. |
|             | SSRSFolderName | The name of the folder on<br>the report server<br>containing the content to<br>make available via the<br>OA Console.                                                                                                    | OAReports                                       |

#### **Running the Console in HTTP**

If the LA is running the console and Tableau in http, which is common when the console is running within the LAN, the **requireSSL** values must be set to "false" in the following section of the web.config file:

<system.web>

<httpCookies httpOnlyCookies="true" requireSSL="false" />

The **requireSSL** values should only be set to "true", when the console is being run within https.

#### **Encrypting config values**

To enhance security, you must encrypt the following values within the One Console configuration file:

- TableauPassword
- SSRSUsername
- SSRSPassword
- SSRSAppDomain

Each value should be encrypted individually and placed back into the web.config file, replacing the unencrypted values.

The encryption tool, CCSEncryptionTool.exe, is available in the Configuration folder of the One Analytics release media.

- 1. Open command prompt and change the directory to the One Analytics install configuration folder.
- 2. Enter the following command in the command prompt, replacing the valuetoencrypt and MACHINENAME as appropriate.

**IMPORTANT NOTE:** The MACHINENAME must be in all CAPS and is the name of the machine that is hosting the OAConsole.

D:\...\bin\Debug>CCSEncryptionTool.exe valuetoencrypt MACHINENAME

# Linking v4 Online to the One Analytics console

In order to link the One Analytics lozenge in v4 Online to the One Analytics console, the One Analytics console address must be entered into the **Tableau Integration Online URL** field in the CCS Server Configuration Utility.

To update the One environment to link to the One Analytics console, complete the following:

- 1. On the Application server, run the CCSServerConfig.exe from the C:\inetpub\wwwroot\CCSEnterpriseApplicationService\_LIVE\Config folder.
- 2. Select the **Application Server** tab, and select the required application server from the dropdown.
- 3. Navigate to the URL Settings section.
- 4. Enter your One Analytics Console site URL into the Tableau Integration Online URL field.

| Capita Children's Service Enterprise Server Configuration Utility                                                               | 미凶  |
|----------------------------------------------------------------------------------------------------|-----|
| Exclusion Portal CSS Online Portal Integration Service Sys Admin TransportV4 OpenID Provider SSO Authentication                 |     |
| Application Servers Session Servers Report Servers Deployment Servers Index Server WorkFlow Servers PRIME Portal PRIME Settings |     |
| Application Server List                                                                                                    |     |
|                                                                                                    |     |
| Application Servers CCSApplicationServer                                                                                        |     |
|                                                                                                    |     |
| C:\inetpub\www.root\CCSApplicationServer\Config\ApplicationINLICCSEptityApplicationServerConfiguration]                         |     |
|                                                                                                    |     |
| Save Suggest Defaults For Empty Items                                                                                           |     |
|                                                                                                    |     |
| 03. URL                                                                                                    |     |
| Tableau Integration https://VM2008X64R2/TableauServer/                                                                          |     |
| Online URL                                                                                                    |     |
| Tast                                                                                                    |     |
|                                                                                                    |     |
| URL https://VM2008X64R2/CCSSessionServer/                                                                                       |     |
| Test                                                                                                    |     |
|                                                                                                    |     |
| https://VM2008X64R2/HMSMapGenerator/                                                                                            |     |
| Test                                                                                                    |     |
| GIS API Service URL https://vm2008x64r2/ccsgisapi/                                                                              |     |
| Taat                                                                                                    |     |
|                                                                                                    |     |
| URL https:///M2008X64R2/CCSReportServer/                                                                                        |     |
| Tast                                                                                                    |     |
|                                                                                                    |     |
| CUS Index Server URL https://VM2008X64R2/CCSIndexServer                                                                         | •   |
|                                                                                                    |     |
| 4.361.6.9300                                                                                                    | .:: |

5. Click the **Save** button.

# **06** Installing One Analytics Import Tool

### **Installing One Analytics Import Tool**

There is no installer for the One Analytics Import Tool, simply copy the OA Import Tool folder from the release media to wherever you want to run it from. The Import Tool must be installed on a Windows machine. After copying the files, you should use a text editor to edit the following parameters within the One Analytics – Import Tool.exe.config file.

| Config Area       | Setting Name         | Details                                                  | Example                                                                                                    |
|-------------------|----------------------|----------------------------------------------------------|----------------------------------------------------------------------------------------------------|
| connectionStrings | ONEAConnectionString | Connection details to access the data warehouse database | Data<br>Source=sqlserver\OneAnalyticsDW;Initial<br>Catalog=<br>OneAnalyticsDW;Integrated Security=<br>true;Min Pool Size=20; Max Pool<br>Size=500; |
| appSettings       | ApplicationServerUrl | The URL to the<br>Application Server                     | https://localauthority.com/<br>CCSApplicationServer                                                                                                |

**IMPORTANT NOTE:** The user running the One Analytics - Import Tool.exe must be authorised to access the SQL Server database and have a PULSE license.

# **07** Installing One Analytics Desktop and connecting to published data sources (Power Report Writers Only)

### **Install One Analytics Desktop**

1. From the release media on Solus, run the 64-bit One Analytics Desktop installer.

| 🖞 One Analytics Setup                                                                                                    |
|----------------------------------------------------------------------------------------------------|
| Capita One Analytics                                                                                                    |
| Welcome to One Analytics<br>Click Install to continue using the default settings. Optionally, customize the installation to specify a<br>new directory and shortcut options. |
| Customize Install                                                                                                    |

 If you want to install with the default options, click the Install button. Alternatively, click the Customize button to display the Custom Setup page and change the installation location or change the shortcut options:

| B One Analytics Setup                                                                    |                      |
|------------------------------------------------------------------------------------------|----------------------|
| Custom Setup                                                                             | ++++<br>++++<br>++++ |
| Installation location:<br>C:\Program Files\Capita Childrens Services\One Analytics 10.3\ | Browse               |
| Create a desktop shortcut                                                                |                      |
| ☑ Create a Start menu shortcut                                                           |                      |
|                                                                                          |                      |
| < Back                                                                                   | Install              |

After installation, the One Analytics shortcuts should be on your start menu or desktop, depending on the options selected during installation.

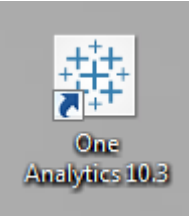

3. Double-click a shortcut to start the software.

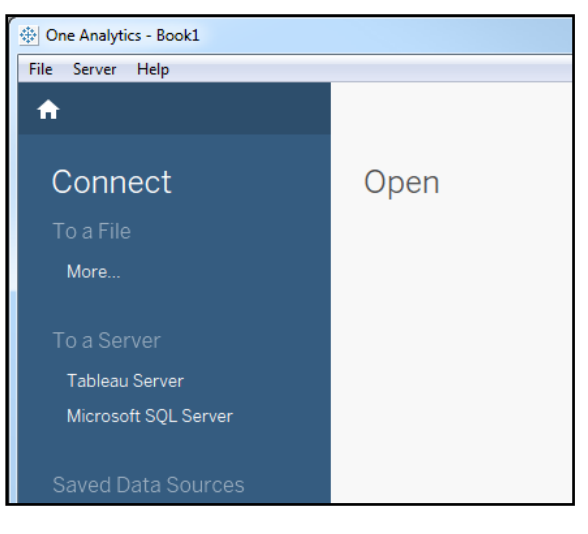

#### **Connecting To Tableau Server**

1. Open the One Analytics client.

| Dne Analytics - Book1 |      |
|-----------------------|------|
| File Server Help      |      |
| <b>↑</b>              |      |
| Connect               | Open |
| To a File             |      |
| More                  |      |
|                       |      |
| To a Server           |      |
| Tableau Server        |      |
| Microsoft SQL Server  |      |
| Saved Data Sources    |      |

2. Select Server | Sign In to display the Tableau Server Sign In dialog.

| Tableau Server Sign In | ×              |
|------------------------|----------------|
| Server:                | <b></b>        |
|                        | Connect Cancel |
| Quick Connect          |                |
| Tableau Online         |                |

- 3. Enter your Server address. This should be obtained from your server administrator.
- 4. Enter your **Username** and **Password**. These should have already been supplied. If not, contact your One administrator.

#### **Connect to the One Analytics data source**

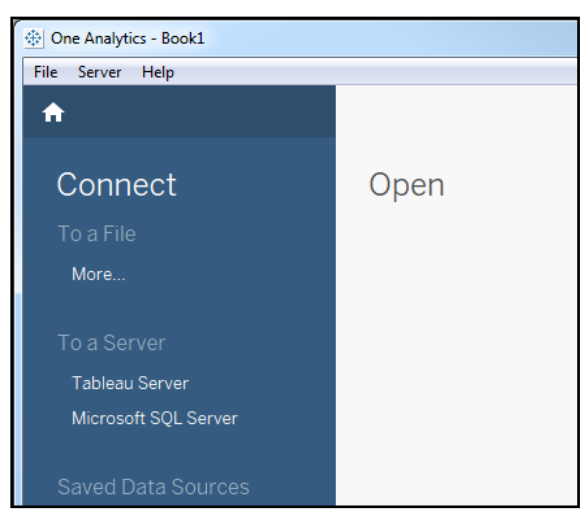

1. On the One Analytics home page in the **Connect** pane, select **Tableau Server** under the **To a Server** menu item

| 🔅 One Analytics - Book1                       |         |                   |                         |               |                 |   |
|-----------------------------------------------|---------|-------------------|-------------------------|---------------|-----------------|---|
| File Data Server Window Help                  |         |                   |                         |               |                 |   |
| $\clubsuit \leftarrow \rightarrow \Box$       |         |                   |                         |               |                 |   |
| ⊖- 10.128.39.155                              |         |                   |                         |               |                 |   |
| Connected to Tableau Server as Tom Crowley 10 | ).128.3 | 9.155             |                         |               |                 |   |
| Search                                        |         |                   |                         |               |                 | 2 |
| Data Source                                   |         | Live/Last Extract | Project                 | Owner         | Modified        |   |
| 1871702                                       |         | Live              | Publish TDS             | Magesh        | Apr 5, 11:41 AM |   |
| Admissions & Transfers                        | í       | Live              | Default                 | Pete Bradbury | Mar 24, 4:41 PM |   |
| Admissions & Transfers                        |         | Live              | 3.60.200 (September 201 | Colin Smart   | Oct 12, 4:51 PM |   |
| Admissions & Transfers                        |         | Live              | 3.60.300 (October 2016) | Colin Smart   | Oct 24, 4:34 PM |   |
| Admissions & Transfers                        |         | Live              | Regression              | Colin Smart   | Oct 27, 9:06 AM |   |
| Admissions & Transfers (Data Source)          | í       | Live              | Final Sign Off          | Pete Bradbury | Mar 20, 1:41 PM |   |
| Admissions and Transfers                      | í       | Live              | DM3                     | Smeet         | Feb 8, 11:28 AM |   |
| Admissions and Transfers                      | í       | Live              | BA                      | Pete Bradbury | Feb 25, 5:57 PM |   |
| Attainment                                    | í       | Live              | DM3                     | Daniel Castle | Mar 14, 2:38 PM |   |
| Attainment                                    |         | Live              | 3.60.200 (September 201 | Colin Smart   | Oct 12. 4:51 PM |   |

2. Click the name of the data source you wish to connect to. Ensure you connect to the data source in the correct project for the activities you wish to perform.

You are automatically connected to the selected data source, and a new workbook is created.

3. Select Sheet 1 to get started.

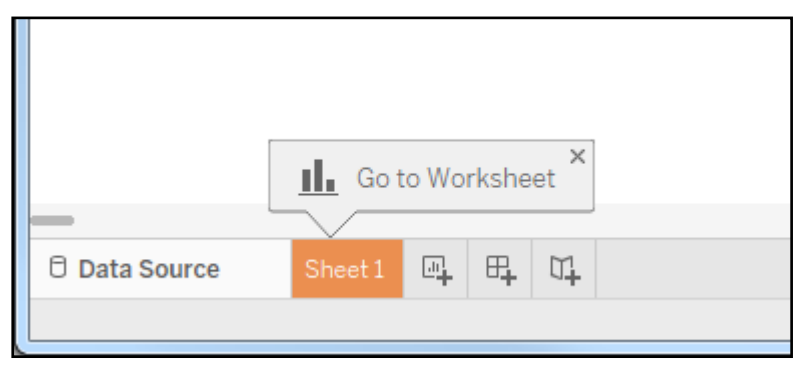

The Tableau icon next to the data source indicates that you are connected to an online data source. You should remain connected to the Server version of the data source unless you wish to edit/add fields to that data source.

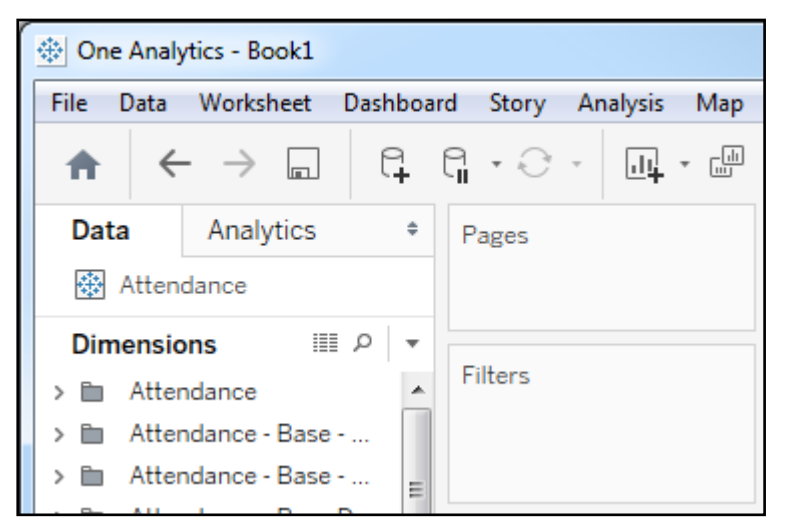

4. To download the data source to enable local editing, right-click on the data source, and select **Create Local Copy** from the pop-up menu.

| 🛞 One Ana | alytics - Book1           |
|-----------|---------------------------|
| File Data | Worksheet Dashboard Story |
| <b>†</b>  |                           |
| Data      | Analytics + Pages         |
| 🔅 Atte    | ndance                    |
| Di        | Edit Data Source          |
|           | Refresh                   |
|           | View Data                 |
| , F       | Rename                    |
|           | Duplicate                 |
| > 🖿       | Close                     |
|           | utc                       |
| > 🖻 👻     | Extract Data              |
| > 🗈       | Use Extract               |
| > 🖿       | Extract                   |
| > 🗈       | Tableau Data Server       |
| > 🖿       | Edit Data Source Filters  |
| Me        | Replace Data Source       |
|           | Date Properties           |
|           | C 11 10                   |
| > 🗈       | Create Local Copy         |
| > 🖿       | Add to Saved Data Sources |
| > 🗈       | Properties                |
| > 🖻 Stu   | dent Attendance           |

# **08** Restoring a hosted eStart Database

#### Introduction

If your LA uses Capita to host their eStart environment, in order to transfer eStart data to One Analytics you must copy the eStart database to a SQL server instance. To copy the eStart database, Capita have provided the SFTPDownloadAndRestore.ps1 in the Configuration folder of the release media. The script should be run daily to ensure that current eStart data is available to One Analytics. The script performs the following tasks:

- 1. Connects to the ftp server.
- 2. Looks for a folder with today's date, then dates before it until it finds an eStart database.
- 3. Downloads the database file.
- 4. Unpacks the database file.
- 5. Self-extracts the database file.
- 6. Restores into the eStart database into the local SQL instance.

#### **Pre-requisites**

The server on which you run the script must have SQL Server Management Studio installed and can access the server instance where the database will be restored into.

You must run the script on the machine that hosts the SQL server and you must run the script as a Windows users with authroisation to perform database restores on the on the SQL server.

The supplied script requires the following PowerShell modules to be installed:

| Module | Download details                                                                                             |
|--------|----------------------------------------------------------------------------------------------------|
| WinSCP | If you have PowerShell 4.0 or later, install WinSCP from the PSGallery over the Internet like this:          |
|        | Install-Module -Name WinSCP –Verbose                                                                         |
|        | Taken from<br>https://www.powershellgallery.com/packages/WinSCP/5.9.2.5                                      |
| 7-Zip  | If you have PowerShell 4.0 or later, install 7Zip4PowerShell from the PSGallery over the Internet like this: |
|        | Install-Module -Name 7Zip4PowerShell –Verbose                                                                |
|        | Taken from<br>https://www.powershellgallery.com/packages/7Zip4Powershell/1.7.1                               |

#### **Parameters**

The SFTPDownloadAndRestore.ps1 script requires information on the following parameters:

| Parameter | Description                                    | Example     |
|-----------|------------------------------------------------|-------------|
| FTPServer | Supplied by Capita – the host of the FTP site. | 10.129.4.37 |

| Parameter             | Description                                                               | Example                                                             |
|-----------------------|---------------------------------------------------------------------------|---------------------------------------------------------------------|
| FTPUsername           | Supplied by Capita – the user<br>name to log on to the FTP<br>server.     | user-1234                                                           |
| FTPPassword           | Supplied by Capita – the password to log on to the FTP server.            | Pa55word                                                            |
| SshHostKeyFingerprint | Supplied by Capita – the ssh<br>key to log on to the ftp server.          | ssh-rsa 1024<br>34:1f:33:51:3f:96:72:32:ec:7b:df:f8:e8:0<br>4:c3:74 |
| FileDownloadLocalPath | Full path of the folder to which you want to downloaded files.            | D:\eStartFTPFiles\downloads                                         |
| ZipFilePassword       | Password required to unzip the datbase download.                          | egexampleblahblah                                                   |
| SQLDBServer           | The name of the SQL server instance that will host the restored database. | myServer\MSSQL2012                                                  |
| SQLDatabase           | The name to give the restored database.                                   | hostedeStart                                                        |

#### Installation

Copy the STFPDownloadAndRestore.ps1 and FTPDownloadSetting.ini files to a directory on the server, e.g. D:\eStartFTPFiles

Edit the FTPDownloadSetting.ini file, replacing the default values as described in the <u>Pre-requisites</u> on page *39*.

## **Running the script**

You should create a Windows scheduled task to run the STFPDownloadAndRestore.ps1 script every night. The scheduled task should execute the following commands:

```
D:\eStartFTPFiles\SFTPDownloadAndRestore.ps1 -settingsFile
D:\eStartFTPFiles\FTPDownloadSetting.ini
```

# Index

| Adding One Analytics server components to      |       |
|------------------------------------------------|-------|
| your PATH environment variable                 | 13    |
| Alerts and Subscriptions                       | 16    |
| config.LAServices Table                        | 7     |
| config.Parameters Table                        | 5     |
| Configure the Data Warehouse backup strateg    | ју    |
| (optional)                                     | 18    |
| Configuring ETL Parameters                     | 5     |
| Configuring the One Analytics Console          | 29    |
| Configuring the Scheduled Task                 | 20    |
| Configuring the Settings.ini file              | 19    |
| Connect to the One Analytics data source       | 37    |
| Connecting To Tableau Server                   | 36    |
| Create Maintenance Plans for One Analytics     |       |
| Server (Optional)                              | 25    |
| Embedding Passwords                            | 25    |
| Encrypting config values                       | 31    |
| General                                        | 14    |
| http 31                                        |       |
| https                                          | 31    |
| Install One Analytics Desktop                  | 35    |
| Installation                                   | 40    |
| Installing One Analytics Import Tool           | 34    |
| Installing the Data Warehouse                  | 2     |
| Installing the One Analytics Console           | 27    |
| Installing the One Analytics Server            | 8     |
| Introduction2, 8,                              | 39    |
| Linking v4 Online to the One Analytics console | )<br> |
|                                                | .32   |
| Naming Conventions                             | 1     |
| One Analytics Server Configuration             | 14    |
| Overview and Scope                             | 1     |
| Populating One User accounts                   | 18    |
| Prerequisites                                  | 1     |
| Pre-requisites                                 | 39    |
| Publishing Data Sources                        | 24    |
| Purpose                                        | 1     |
| Running the script                             | 40    |
| Set additional Server configuration values     | 17    |
|                                                | 15    |
| SSL 1/                                         |       |
| what's new in this release                     | 1     |